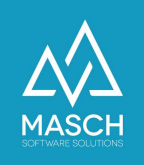

## Grundlagen zur Ausstellung der digitalen Jahres- bzw. Saisonkarte und dem zugehörigen digitalen ÖV-Ticket im Haslital

| Name                 | Date       | Signature     |  |  |
|----------------------|------------|---------------|--|--|
| Responsible for      | 2022-02-05 | Alexander     |  |  |
| specification        |            | Mishkin       |  |  |
| Delivering committed | 2022-02-07 | Martin        |  |  |
|                      |            | Schaarschmidt |  |  |
| Update requested     |            |               |  |  |
| Update published     |            |               |  |  |
| and committed        |            |               |  |  |

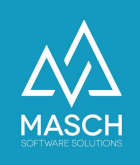

## Frage 1: Wie erfolgt die Ausstellung der digitalen Jahres- bzw. Saisonkarten in CM Studio .GRM-CLOUD?

Es gibt einige Grundsätze zu den digitalen Jahres- bzw. Saisonkarten zu beachten:

- 1. Es gibt mit Einführung der digitalen Jahres- bzw. Saisonkarten grundsätzlich keine Familienkarten mehr.
- Jede(r) Eigentümer\*in und jede bezugsberechtigte Person aus der Familie bzw. dem Haushalt des/der Eigentümers\*in erhält eine persönliche digitale Jahres- bzw. Saisonkarte ausgestellt.
- Die Ausstellung der persönlichen Jahres- bzw. Saisonkarten verantwortet jede(r) Zweitwohnungsbesitzer\*in eigenständig über den Karteireiter "Digitale Jahres-/Saisonkarte Einstellungen":

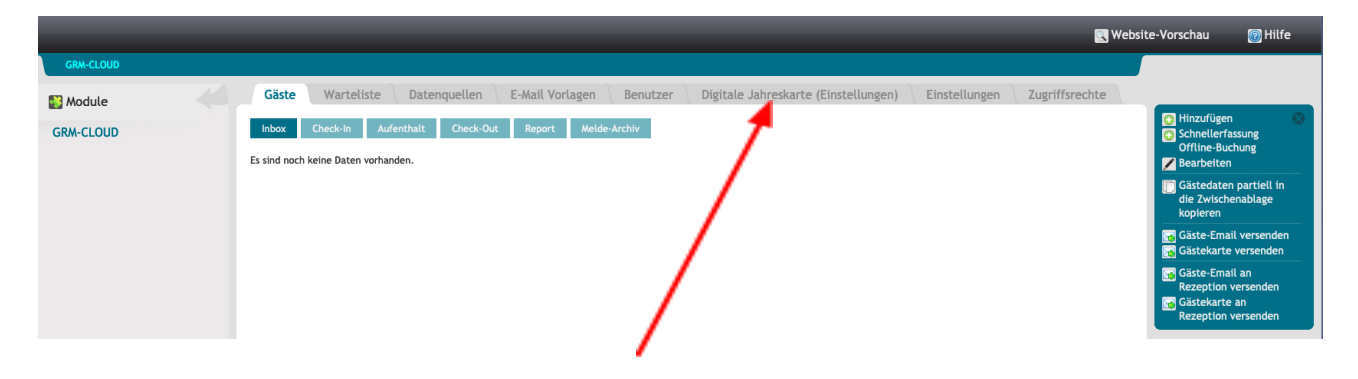

4. Die Registrierung als Zweitwohnungsbesitzer und Zahler von pauschaler Kurtaxe erzeugt automatisch den Eintrag der digitalen Jahres- bzw. Saisonkarte nach Freigabe der Accountdaten durch das zuständige Tourismusbüro. Dieses stellt sich wie folgt im oben markierten Karteireiter dar:

| _         | R Webs                                                                                                    |                                                                                                    |                                                                                                    |                                                                                                    |                                      |                                                  | ite-Vorschau               | 👩 Hilfe                                                                                   |         |
|-----------|----------------------------------------------------------------------------------------------------|----------------------------------------------------------------------------------------------------|----------------------------------------------------------------------------------------------------|----------------------------------------------------------------------------------------------------|--------------------------------------|--------------------------------------------------|----------------------------|-------------------------------------------------------------------------------------------|---------|
| GRM-CLOUD |                                                                                                    |                                                                                                    |                                                                                                    |                                                                                                    |                                      |                                                  |                            |                                                                                           |         |
| 👺 Module  | Gäste Warteliste Da                                                                                                    | atenquellen E-Mail Vorlage                                                                                                    | en Benutzer                                                                                                    | Digitale Jahreskarte                                                                                                    | e (Einstellungen)                    | Einstellungen                                    | Zugriffsrechte             |                                                                                           |         |
| GRM-CLOUD | 1 digitale Jahres-/Saisonkarte<br>Insgesamt können Sie bis zu 3<br>Wenn Sie darüber hinaus weif<br>Bitte beschen Sie, dass digitale Jahres-/ Sa<br>sich bitte an ihr Trausmaßroß<br>Gäste, die nicht zu den bezags-berechtigten<br>Mitbewohner E-Mail<br>Herr Matthias Liedtke matthias | (n) ist/sind bereits ausgestell<br>Karten für Ihre berechtigter<br>tere Karten beantragen, were<br>isionkarten den Regeln des Kurtaxen-Regier<br>Personen gehören, erfassen Sie bitte regul<br>Beziehung<br>s.liedtke@masch.com Eigentümer | t.<br>Familienangehöri<br>Jen diese dem Tou<br>nent unterliegen, dass Sie i<br>är über die Gäste INBOX.<br>Gästekartenklasse<br>Gästekartenklasse<br>Alasse A 26.1 | igen und Lebenspartr<br>rismusbüro Ihrer Ger<br>unter diesem Link für Ihre Gem<br>tekarte erteilt Aktiv<br>10.2021 11:12 v | ner ausstellen.<br>meinde zur Freisc | haltung vorgelegt.<br>ir weitere Fragen zum Kurt | axen-Reglement, wenden Sie | <ul> <li>Hinzufügen</li> <li>Digitale</li> <li>Jahres-/Sais</li> <li>versenden</li> </ul> | onkarte |

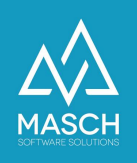

## Bitte beachten Sie!

Bei der Registrierung als Zweitwohnungsbesitzer muss der/die Besitzer\*in nicht sein/ihr Geburtsdatum angeben. Dieses ist aber für die Aussendung der digitalen Jahres- bzw. Saisonkarte wie auch für die Erstellung des digitalen ÖV-Ticket zwingend erforderlich!

Öffnen Sie also bitte im ersten Schritt Ihren vorab angelegten Besitzereintrag und vervollständigen die notwendigen Daten. Sie können nach dem Vervollständigen der Besitzerkarte auf den Button "**Speichern**" klicken. Sie werden mit folgender Message abgefragt ob Sie die Karte automatisch versenden wollen:

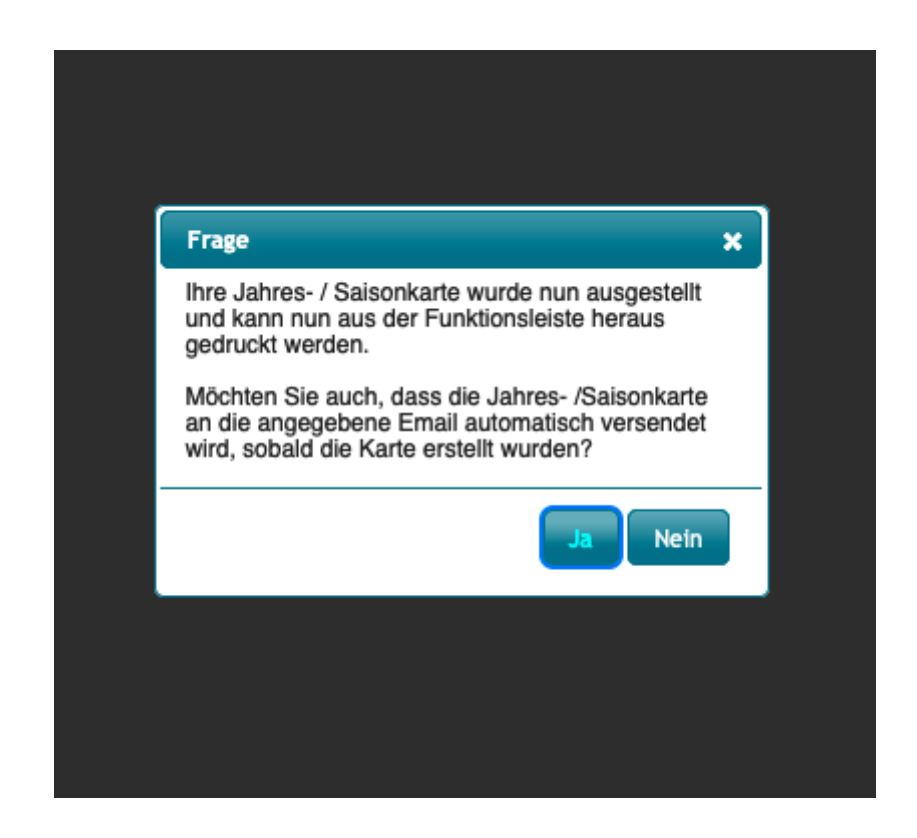

- Erstellen Sie dann im nächsten Schritt die weiteren Jahres- bzw. Saisonkarten gemäss der Dokumentation unter folgendem Link: <u>https://customer-service.masch.cim/de/setup-digitale-jahreskarte/</u> oder <u>https://customer-service.masch.cim/de/setup-digitale-saisonkarte/</u>.
- Wenn eine digitale Jahres- bzw. Saisonkarte zum Jahresende abgelaufen ist, muss diese nicht neu erfasst werden, sondern kann über das "Bearbeiten"-Menu erneuert bzw. verlängert werden:

(C)opyright by MASCH Software Solutions - Customer Service Group D.A.CH - Paulinenweg 3 - 51149 Köln -Tel.: +49 (0)2203 8068 405 - <u>support@masch.com</u> - Vervielfältigung und Weitergabe nur nach Freigabe

Digitale Jahres-/Saisonkarte drucken

😽 ÖV-Ticket drucken 😽 ÖV-Ticket versenden

Digitale Jahres-/Saisonkarte erstellen / verlängerr

res-/Saisonkarte

📷 Digitale

💾 Speichern

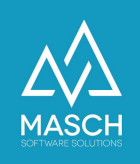

## Frage 2: Wie erfolgt die zusätzliche Ausstellung des digitalen ÖV-Tickets in CM Studio .GRM-CLOUD?

Hierzu sind folgende Punkte und Grundsätze zu beachten:

- Die Ausstellung des ÖV-Tickets muss personalisiert erfolgen, d.h. automatisch wird immer nur f
  ür den buchenden Gast ein Ticket ausgestellt, wenn der Gast im digitalen Meldewesen keine personalisierten G
  ästekarten angefordert hat.
- Diese Personalisierung bei den ÖV-Tickets ist aufgrund der Anforderungen der Transportunternehmen insbesondere der Bergbahnen Meiringen-Hasliberg notwendig. Ansonsten geht bei den Bergbahnen das Drehkreuz nicht korrekt auf.
- 3. Der Versand der digitalen ÖV-Tickets erfolgt separat von dem Versand der digitalen Gästekarte, da diese nicht en-bloc sondern sequentiell bei dem NOVA-Server der SBB bestellt werden müssen. Die Bestellung und Zusendung eines ÖV-Tickets kann mit bis zu 3 Stunden Zeitversatz erfolgen, da die NOVA-Server der SBB zeitweise nur verzögert Tickets ausstellen!!!
- Mit Ausstellung einer digitalen Jahres- bzw. Saisonkarte ist die hier gezeigte Funktionsleiste aus dem "Bearbeiten" -Menü noch unvollständig:

Die Funktionen "ÖV-Ticket drucken" und "ÖV-Ticket versenden" erscheinen in dem Menü erst zeitversetzt, wenn das Ticket seitens der SBB erfolgreich ausgestellt und in unserem System hinterlegt wurde.

5. Wenn Sie bei der Ausstellung die digitalen Jahres- bzw. Saisonkarte sich für die automatische Zustellung entschieden haben, wird Ihnen auch das ÖV-Ticket automatisch zugestellt. Sollten Sie sich jedoch für das manuelle Ausdrucken bzw. Versenden entschieden haben, müssen Sie auch für das ÖV-Ticket warten und dann nach Eintreffen des ÖV-Tickets die Funktionen wie oben gezeigt manuell auslösen.

肩 Digitale

drucken

o Digitale

💾 Digitale

P Speichern

Jahres-/Saisonkarte

Jahres-/Saisonkarte versenden

ÖV-Ticket drucken ÖV-Ticket versenden

Jahres-/Saisonkarte

erstellen / verlängern